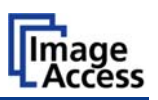

## **Power Save Time**

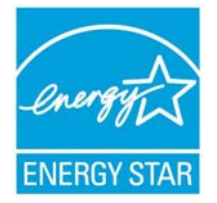

All Scan2Net® scanners fulfill the Energy Star requirements for power saving equipment.

The user can set the power save time with a few mouse clicks in the Scan2Net  $\ensuremath{\mathbb{B}}$  user interface.

## How to set the Power Save Time

**Please note:** All screen shots in the following are taken from a WideTEK 36 scanner as a general example to illustrate the steps which have to be done.

Start the scanner and enter the scanner's IP address in your browser. The start screen will open.

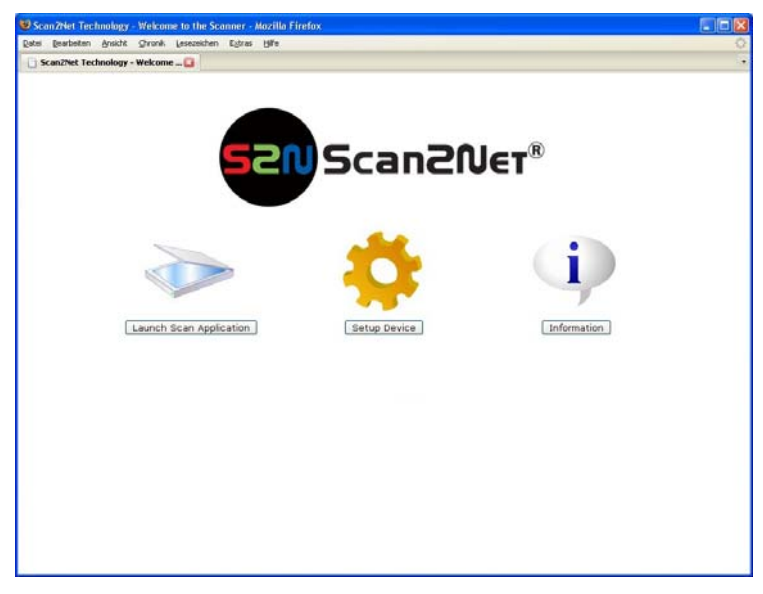

Picture 1: Scan2Net start screen

On the start screen click the button Setup Device.

The next screen shows three login levels. Click the button User .

This will open the screen for the **User** login level.

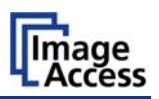

| asi Bearbeiten Ansicht S                                            | Dronik Lesezeichen Egbras H      | jife .      |                    |                                         |
|---------------------------------------------------------------------|----------------------------------|-------------|--------------------|-----------------------------------------|
| Scan2Net Technology                                                 | 0                                |             |                    |                                         |
| ost Name: WT36-200-<br>evice Name: Scan2Ne<br>urrent IP: 192.168.43 | 00300558679c<br>t-Device<br>.215 | S2N Scar    | ͻϨͶͼτ <sup>®</sup> | Thursday<br>12th July, 2007<br>11:07:41 |
|                                                                     | Information                      | vice        | Operation          |                                         |
|                                                                     | S2N Base Settings                |             |                    |                                         |
|                                                                     | U                                | ser         | Volume             |                                         |
|                                                                     |                                  | System Shut | dewn               | _                                       |
|                                                                     |                                  |             |                    |                                         |
|                                                                     |                                  |             |                    |                                         |
|                                                                     |                                  |             |                    |                                         |
|                                                                     |                                  |             |                    |                                         |
|                                                                     |                                  |             |                    |                                         |
|                                                                     |                                  |             |                    |                                         |
|                                                                     |                                  |             |                    |                                         |
|                                                                     |                                  |             |                    |                                         |

Picture 2: Menu items in User login level

In the section *S2N Base Settings* click the button User and the following screen will be displayed. Depending on the specific Scan2Net scanner, the content of the screen can vary in details.

| 😻 Scan 2Net Technology - Mozilla Firefox                                                          |                                                                           |                                    |
|---------------------------------------------------------------------------------------------------|---------------------------------------------------------------------------|------------------------------------|
| Batel Bearbeiten Ansicht Stronik Lesezeichen                                                      | Egiras Hilfin                                                             | 0                                  |
| Autora Hame: WT36-200-003005c7#161<br>Davide Name: Sen2Net: Device<br>Uurrent IP: 192.168.110.210 |                                                                           | Friday<br>26 January 2007<br>12:10 |
|                                                                                                   | User Settings                                                             |                                    |
|                                                                                                   | Power Save                                                                |                                    |
|                                                                                                   | Energy C                                                                  |                                    |
|                                                                                                   | Standby after 4 hours v<br>15 Minutes<br>20 Minutes<br>Back tC 36 Minutes |                                    |
|                                                                                                   | 4 hours<br>3 hours<br>4 hours                                             |                                    |
|                                                                                                   |                                                                           |                                    |
| Your current login level: User                                                                    |                                                                           | Click on logo to enter main menu   |

Picture 3: Power Save setting

The Energy Star guidelines require the default time until the device goes into standby mode to be 15 minutes. When the scanner goes into standby mode, its power consumption is reduced to 6 Watts.

Click on the arrow to select the desired time from the list. The new setting is automatically transferred to the scanner.

A click on the Back to Menu button returns to the previous screen.